# **Simed**

## Manual emisión bono electrónico – Venta directa

2022

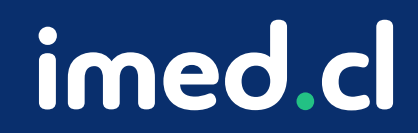

Tu salud más fácil

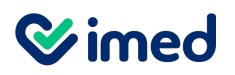

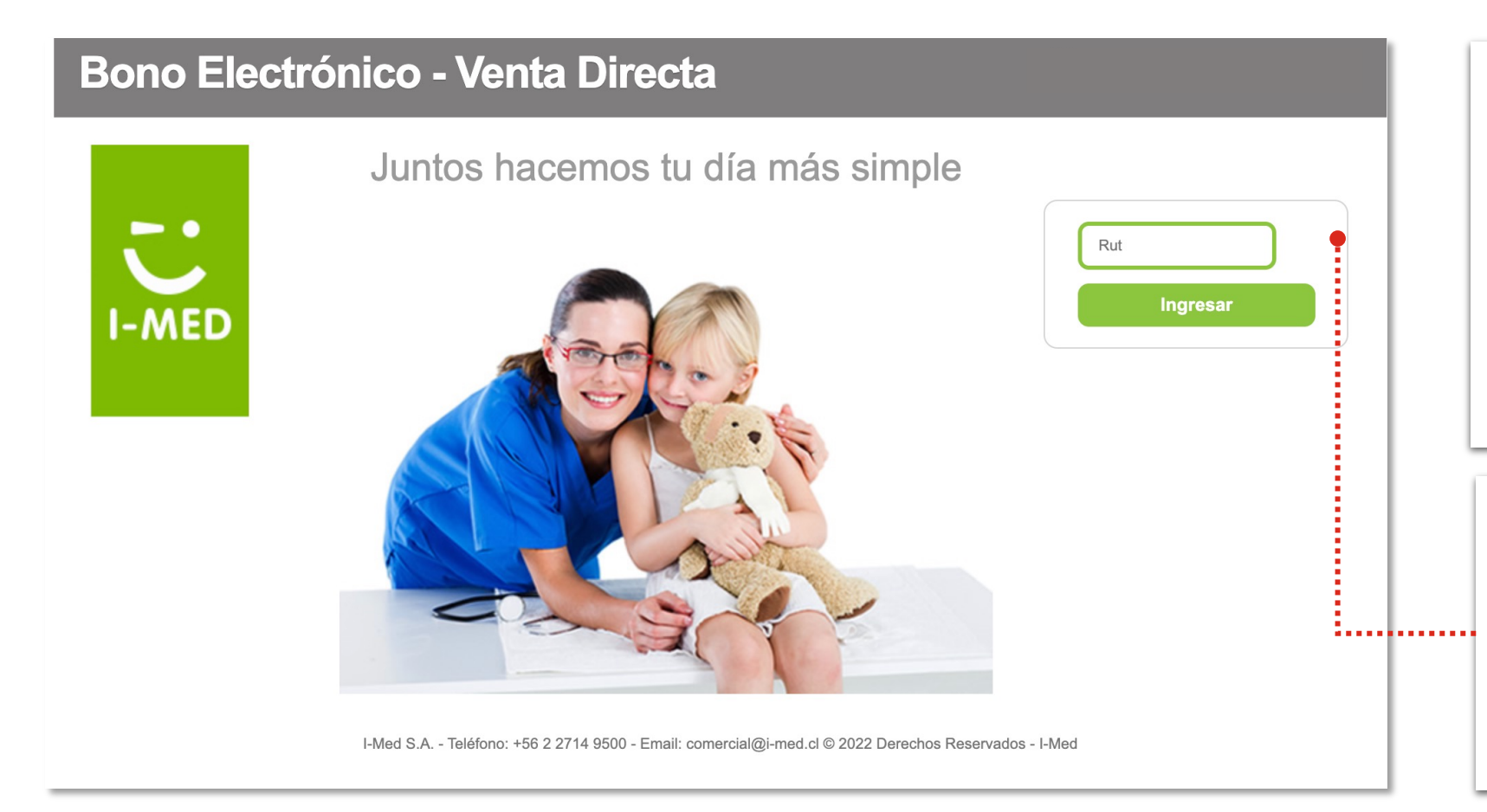

- Ingresa a la plataforma de bono electrónico con el link que corresponda a la versión que utilizas actualmente:
  - Bono 3: http://directo3.bonoelectronico.cl
  - Bono 4: <u>https://directo4.bonoelectronico.cl/</u>
- Para ingresar digita tu Rut y haz clic en Ingresar.
- Ingresa tu <u>huella o clave</u> para la verificación de identidad.
- Esto dependerá de la configuración que tenga la institución.

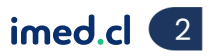

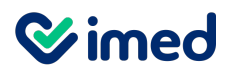

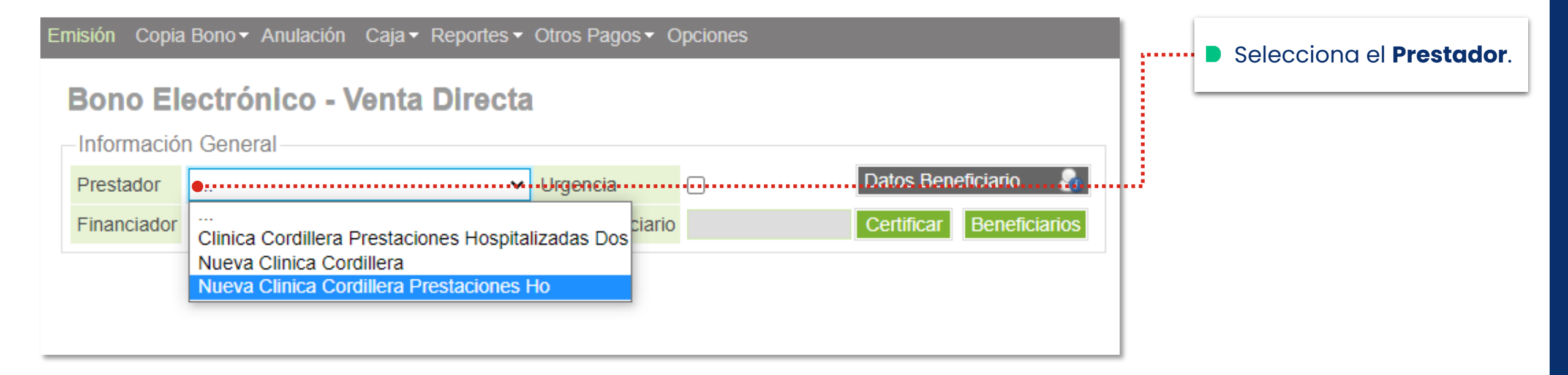

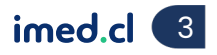

**⊗**imed

#### Manual emisión bono electrónico

| Emisión Copia Bono ▼ Anulación Caja ▼ Simulación C                                                                                                    | ≿ajeros Reportes - Liquidación - Otros Pagos - Bono Web - Ma                                                                                                    |                                                                                                    |
|----------------------------------------------------------------------------------------------------|----------------------------------------------------------------------------------------------------|----------------------------------------------------------------------------------------------------|
| Bono Electrónico - Venta Directa                                                                                                    | <ul> <li>Selecciona el Fina</li> <li>Ingresa su Rut.</li> </ul>                                                                                                    | nciador del paciente.                                                                                                  |
| Información General                                                                                                    |                                                                                                    |                                                                                                    |
| Prestador Ur                                                                                                    | rgencia Datos Beneficiario                                                                                                    | r para se despliegue la                                                                                                |
| Financiador                                                                                                    | ur Benendar o Ventono emergen                                                                                                    | te que solicita la huella.                                                                                             |
| Banmedica<br>Caja Los Andes<br>Chilena Consolidada<br>Colmena<br>Consalud<br>Cooperativa Sermecoop<br>Cruz Blanca<br>Dipreca Activos<br>Dipreca Carabineros<br>Financiador Imed<br>Fondo Nacional De Salud<br>Fundacion<br>Nueva Masvida (ex Masvida)<br>Vida Camara<br>Vida Security | Entisión Copia Bono * Anulación Caja * Smulación Cajeros Reportes * Liquidación * Otros Pagos * Eono Web * Mantención * Opciones<br>Bono Electrónico - Venta Directa<br>Información General<br>Prestador<br>Financiador<br>Profavor coloque alguno de los dedos<br>convertos persoanes de la forco probate electórico<br>Por favor, coloque alguno de los dedos<br>convertos persoanes de la forco probate electórico<br>Por favor, coloque alguno de los dedos<br>convertos persoanes de la forco probate electórico<br>Al colocar el dedo sobre el lactor de huells<br>Al colocar el dedo sobre el lactor de huells<br>Al colocar el dedo sobre el lactor de huells<br>el deso personales de conformation y altacematento<br>organes de conformation y altacematento<br>colocación de en Huelle dejstal no y en coloque de los de colos<br>concección de en Huelle dejstal no sobre de lactor de huells de<br>concección de en Huelle dejstal no sobre de lactor de huells de<br>concección de en Huelle dejstal no sobre de la sector de huells de<br>concección de en Huelle dejstal no sobre de la sector de huells de<br>concección de en Huelle dejstal no sobre de la sector de huells de<br>concección de en Huelle dejstal no implique el<br>concección de en Huelle dejstal no sobre de la sector de huells de<br>concección de en Huelle dejstal no sobre de la sector de huelle dejstal no sobre de la sector de huelle dejstal no sobre de la sector de huelle dejstal no sector de prio de sobre de la sector de huelle dejstal no sector de huelle dejstal no sector de huelle | Usuario<br>Lugar<br>Solicítale que<br>verifique su<br>identidad,<br>poniendo <u>su huella</u><br><u>en el lector</u> . |
| Tu salud más fácil.                                                                                                    |                                                                                                    | imed.cl 4                                                                                                    |

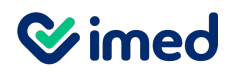

| Emisión: Copia Bono⊯ Anulación: Caja⊯ Simulación: Cajeros: Reportes⊯ Liquidación⊯ Otros Pagos⊮ Bono We | b▼ Mantención ▼ Opciones                |                      |                   |                                |
|----------------------------------------------------------------------------------------------------|-----------------------------------------|----------------------|-------------------|--------------------------------|
| Bono Electrónico - Venta Directa                                                                       |                                         | Usuario<br>Lugar     |                   | Ingresa el<br>código o escribe |
| Información General                                                                                    | Nombre                                  | Fecha de Nacimiento  | Siempre visible 🗹 | el nombre de la                |
| Prestador Urgencia Datos Beneficiario 🔶                                                                | Nombre                                  | r cena de Nacimiento |                   | prestación.                    |
| Financiador Certificar Beneficiarios Certificar Beneficiarios                                          | Edad Sexo                               | Plan Previsión       |                   | Haz clic en                    |
| Información de la Prestación                                                                           |                                         |                      |                   | Agregar, para                  |
| Prestación venosa •                                                                                    | Prestaciones Frecuentes                 |                      |                   | incorporar caaa                |
| item 0307011 - VENOSA EN ADULTOS                                                                       | No nay prestaciones frequentes disponit | Des                  |                   | una de las                     |
| Código Adicional                                                                                       |                                         |                      |                   | prestaciones<br>que deseas     |
| Código Canasta GES                                                                                     |                                         |                      |                   | considerar en la               |
| Tratamiento Médico 🛛 Número Nuevo 🔽 Ver Tratamiento                                                    |                                         |                      |                   | venta.                         |
| Prestador                                                                                              |                                         |                      |                   | Una vez aue las                |
| Agregar 🔚 Limpiar 🥩                                                                                    |                                         |                      |                   | agregues,                      |
| Prestaciones Seleccionadas                                                                             |                                         |                      |                   | presiona                       |
| M Código Prestación Glosa Ítem Valor                                                                   | Cantidad R.H.                           | Cod.Adic. Pro        | estador           | valorizar.                     |
|                                                                                                    |                                         | Valorizar            | Limpiar           | ·                              |

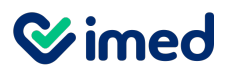

| NCHE | Información Adicional<br>Convenio |                   |            | Dependiendo del convenio y de<br>la prestación ingresada, se            |
|------|-----------------------------------|-------------------|------------|-------------------------------------------------------------------------|
|      | Solicitante                       |                   |            | podría solicitar <u>Información</u><br>Adicional como el <b>PUT del</b> |
|      | Convenio                          |                   | Mto, Prest |                                                                         |
| YER  | Tratante                          | buscar por nombre |            | solicitante como lo indica la                                           |
| l    | Aceptar Cancelar                  |                   |            | imagen.                                                                 |
|      |                                   | Espere por favor  |            |                                                                         |

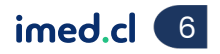

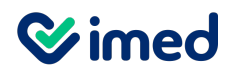

Venta directa

| <b>Bon</b><br>-Presta | o Electrónico                              | ) - Venta I          | <b>e</b>          | Valorización finalizada.<br>EDRO FERNANDO SANCHEZ GUERRA (4.524.463-6)   Plan:B Seleccione la forma en que pagará las prestacion | nes   | V          |               |            | ×                 |               |
|-----------------------|--------------------------------------------|----------------------|-------------------|----------------------------------------------------------------------------------------------------|-------|------------|---------------|------------|-------------------|---------------|
|                       | Convenio                                   | C. Prest.            | C. Item           | Descripción                                                                                                    | Cant. | R.H.       | Mto. Prestac. | Mto. Bonif | <u>Seg. Comp.</u> | Total a Pagar |
|                       | 76.871.990-K                               | 0301045              | 0                 | HEMOGRAMA (INCLUYE RECUENTOS DE LEUCOCITOS Y ERITROCITOS,                                                                        | 1     | N          | 4.350         | 1.360      | 2.990             | 0             |
|                       | 76.020.064-6                               | 0101808              | 0                 | CONSULTA MEDICA DE ESPECIALIDAD EN MEDICINA DE URGENCIA                                                                          | 1     | N          | 16.480        | 9.890      | 0                 | 6.590         |
|                       |                                            |                      |                   |                                                                                                    |       | Totales \$ | 20.830        | 11.250     | 2.990             | 6.590         |
|                       | <ul><li>Puedes</li><li>Si el ber</li></ul> | ver el c<br>neficiar | aporte<br>io no t | del seguro complementario, en caso que corresponda.<br>iene seguro complementario, aparecerá el monto en cerc                    | o 0.  |            |               |            |                   |               |

Puedes presionar sobre **Seg. Comp.** para ver detalles.

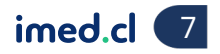

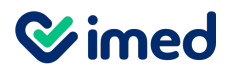

|                       | Forma             |                                                                    | Disponible (\$)                |              |                   | Copago (\$)                                   |
|-----------------------|-------------------|--------------------------------------------------------------------|--------------------------------|--------------|-------------------|-----------------------------------------------|
| Excedente             |                   |                                                                    |                                |              |                   | 6.976 6.976                                   |
|                       | Forma             | Banco/Institu                                                      | ıc <mark>ión</mark>            | Nº Documento | Copago (\$) 🛛 🛚   | Nonto Pagado (\$) 🛛 🗛                         |
|                       | ···· <b>v</b>     |                                                                    | ~                              |              | 6976              | 6976 🔶                                        |
| Resumen Pagos Cargo a | Beneficiario      |                                                                    |                                |              |                   |                                               |
| Forma                 | Banco/Institución | Nº Documento                                                       | Monto Pagado (\$)              |              | Vuelto (\$)       | E                                             |
|                       | Monto Documentos  |                                                                    | Monto Efectivo                 |              | Vuelto Efect      | ivo                                           |
|                       |                   | 0                                                                  |                                | 0            |                   | 0                                             |
| Emitir                |                   |                                                                    |                                | NUEVA CI     | LINICA CORDILLERA | Saldo por pagar: \$6.97                       |
| Emitir                |                   |                                                                    |                                | NUEVA CI     | LINICA CORDILLERA | Saldo por pagar: \$ <b>6.97</b> ¢             |
| Emitir                |                   | Selecciona la forr                                                 | ma de pago.                    | NUEVA CI     | LINICA CORDILLERA | Saldo por pagar: \$ <b>6.976</b><br><< Volver |
| Emitir                |                   | <ul> <li>Selecciona la forr</li> <li>Drasiona la flecha</li> </ul> | ma de pago.                    | NUEVA CI     | LINICA CORDILLERA | Saldo por pagar: \$ <b>6.976</b>              |
| Emitir                |                   | <ul> <li>Selecciona la form</li> <li>Presiona la fleche</li> </ul> | ma de pago.<br><b>a verde.</b> | NUEVA CI     | LINICA CORDILLERA | Saldo por pagar: \$ <b>6.976</b>              |
| Emitir                |                   | <ul> <li>Selecciona la form</li> <li>Presiona la fleche</li> </ul> | ma de pago.<br><b>a verde.</b> | NUEVA CI     | LINICA CORDILLERA | Saldo por pagar: \$ <b>6.976</b>              |

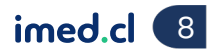

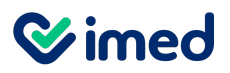

| Bono Electrónico -                               | - Venta I <mark>n</mark>                    |                               |                                    |                    |                | Se ejecutó la          | impresión       | o correctame      | ente. |       | <b>v</b>   |               |                | ×                 |                           |
|--------------------------------------------------|---------------------------------------------|-------------------------------|------------------------------------|--------------------|----------------|------------------------|-----------------|-------------------|-------|-------|------------|---------------|----------------|-------------------|---------------------------|
| Prestaciones                                     |                                             |                               |                                    |                    |                |                        |                 |                   |       |       |            |               |                |                   |                           |
| Convenio                                         | C. Prest.                                   | C. Item                       |                                    |                    |                | Descripción            |                 |                   |       | Cant. | R.H.       | Mto. Prestac. | Mto. Bonif     | <u>Seg. Comp.</u> | Total a Pagar             |
|                                                  |                                             | 0                             | HEMOGRAMA (INCL<br>CONSULTA MEDICA | JYE RECUENTOS DE I | LEUCOCITOS Y E | RITROCITOS,<br>RGENCIA |                 |                   |       | 1     | N          | 4.350         | 1.360<br>9.890 | 2.990             | 6 590                     |
|                                                  |                                             | U                             | CONSCEINMEDICA                     |                    | MEDICINA DE CI |                        |                 |                   |       |       | Totales \$ | 20.830        | 11.250         | 2.990             | 6.590                     |
|                                                  |                                             |                               |                                    |                    |                |                        | in omitic Do    | r fouor uorificuu | ~     |       |            |               |                |                   |                           |
| . 🔘                                              |                                             |                               |                                    |                    |                | Thenes T convenio(s):  | sin emitir. Poi | r lavor vernique  | e.    |       |            |               |                |                   |                           |
| -Emisión de Bonos Exitosa-                       |                                             |                               |                                    |                    |                |                        | •               |                   |       |       |            |               |                |                   |                           |
| Bonos Emitidos                                   |                                             |                               |                                    |                    |                |                        |                 |                   |       |       |            |               |                |                   |                           |
|                                                  |                                             |                               |                                    |                    |                |                        |                 |                   |       |       |            |               |                |                   |                           |
| Verpago                                          | Deimprimir                                  |                               |                                    |                    |                |                        |                 |                   |       |       |            |               |                | 80                | Ido por pagar: <b>\$0</b> |
| Ver pago                                         | rtemprimi                                   |                               |                                    |                    |                |                        |                 |                   |       |       |            |               |                |                   | ido por pagar. 🔊          |
|                                                  |                                             |                               |                                    |                    |                |                        | 1               |                   |       |       |            |               |                |                   |                           |
|                                                  |                                             |                               |                                    |                    |                |                        |                 |                   |       |       |            |               |                |                   |                           |
|                                                  |                                             |                               |                                    |                    |                |                        | ÷               |                   |       |       |            |               |                |                   |                           |
|                                                  |                                             |                               |                                    |                    |                |                        |                 |                   |       |       |            |               |                |                   |                           |
|                                                  |                                             |                               |                                    |                    |                |                        |                 |                   |       |       |            |               |                |                   |                           |
| En caso de multiprest<br>emitir en k<br>ambos co | e ser<br>ador, o<br><u>pono e</u><br>nvenic | asegí<br><u>lectrá</u><br>os. | irate de<br>onico en               |                    |                |                        |                 |                   |       |       |            |               |                |                   |                           |

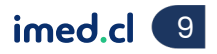

**⊗imed** 

#### Manual emisión bono electrónico

|                                                      | Envio de bonos por i                            | medios digitales               | •                                                                                                    |                                    | × .        |                 |
|------------------------------------------------------|-------------------------------------------------|--------------------------------|----------------------------------------------------------------------------------------------------|------------------------------------|------------|-----------------|
| RNANDO SANCHEZ GUER                                  | Rut                                             |                                |                                                                                                    |                                    |            |                 |
|                                                      | Email                                           |                                |                                                                                                    |                                    |            |                 |
|                                                      | Movil                                           |                                |                                                                                                    |                                    |            | Mto. Prestac.   |
| GRAMA (INCLUYE RECUENT<br>JLTA MEDICA DE ESPECIALI   | Imprimir                                        | iar por SMS                    | nviar por Email                                                                                                    |                                    |            | 4.350<br>16.480 |
|                                                      |                                                 |                                |                                                                                                    |                                    | iotales \$ | 20.830          |
|                                                      |                                                 |                                |                                                                                                    |                                    |            |                 |
|                                                      |                                                 |                                |                                                                                                    |                                    |            |                 |
|                                                      |                                                 |                                |                                                                                                    |                                    |            |                 |
|                                                      |                                                 |                                | NAME AND A DECIMAL OF A DECIMAL OF A DECIMAL |                                    |            |                 |
|                                                      |                                                 |                                | Imprimiendo                                                                                                    |                                    |            |                 |
|                                                      |                                                 |                                |                                                                                                    |                                    |            |                 |
| En caso que el<br>medios digital                     | prestador teng<br>les, se despleg               | ga habilitac<br>ará esta ve    | lo el atributo de <b>Er</b><br>ntana emergente.                                                                                                    | vío de bonos po                    | or         |                 |
| Aquí tienes la o<br>mensajería de                    | opción de envi<br>texto como <b>SI</b>          | ar el bono p<br><b>//S</b> .   | or correo electrón                                                                                                    | ico – <b>Email</b> o po            | or         |                 |
| Si el paciente l<br>canales, para<br>el botón corres | o desea puede<br>lo cual debes c<br>spondiente. | e recibir el b<br>completar la | ono electrónico a<br>os campos solicitc                                                                                                    | través de estos<br>dos y presionar |            |                 |

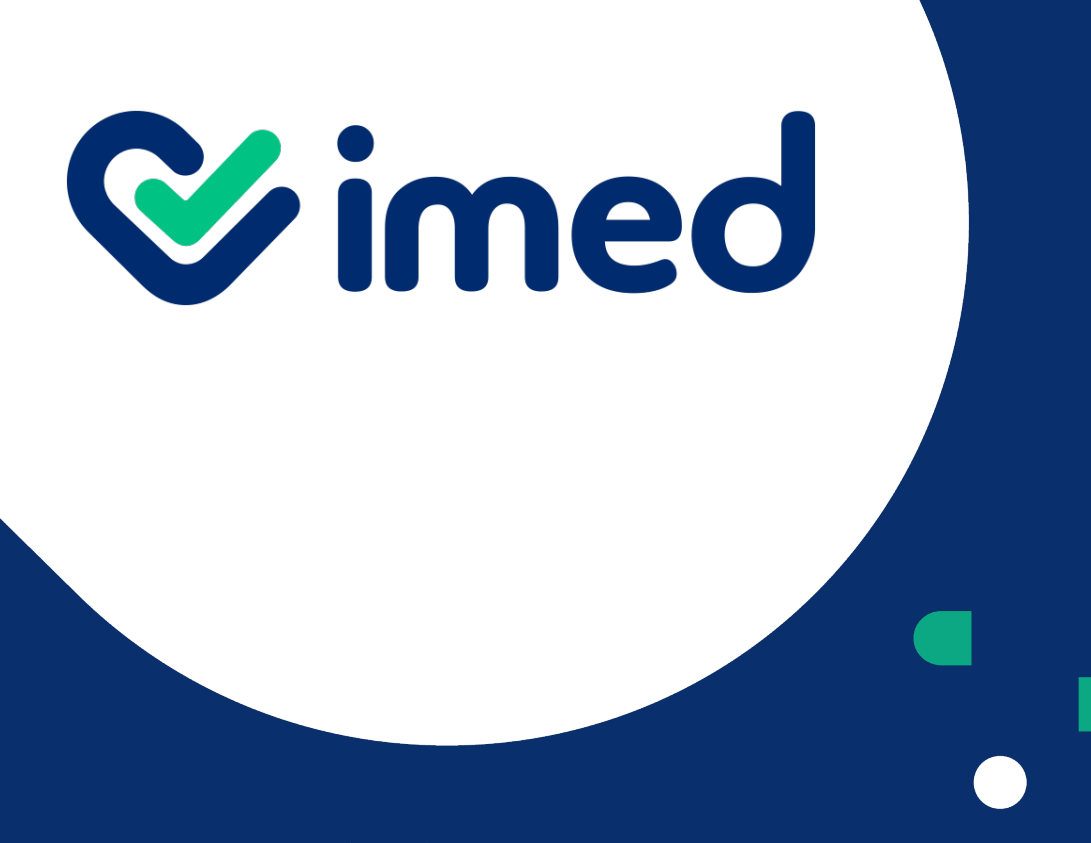

imed.cl

## ¡Gracias!

Tu salud más fácil